Online Registry Training CIR COVID-19 Vaccine

January 27, 2021 (revised 3/9/2021)

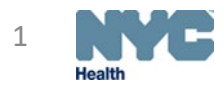

### Citywide Immunization Registry (CIR)

#### nyc.gov/health/cir

Check for resources: updates, guides, forms

- <u>NYC COVID-19 Vaccination</u> <u>Program Enrollment, Vaccine</u> <u>Ordering and Reporting</u>-Steps
- <u>Register your practice</u>
- <u>Reporting requirements</u>
- <u>Online Registry access forms</u> -Site Security Admin
- <u>CIR Electronic Reporting</u> <u>Documents</u>
- <u>CIR COVID-19 Resources</u>
- Click "Online Registry GO" to access log in screen

| ft                                                                                                    | COVID                         | About   | Our Health                                                                                                    | Services                                     | Providers                            | Data                      | Business                        | Search                        | ٩                    |
|----------------------------------------------------------------------------------------------------|-------------------------------|---------|----------------------------------------------------------------------------------------------------|----------------------------------------------|--------------------------------------|---------------------------|---------------------------------|-------------------------------|----------------------|
| Repor                                                                                                    | ting and S                    | ervices | Health 1                                                                                                    | Topics                                       | Res                                  | ources                    |                                 | Emergency I                   | Prep                 |
| NYCMEI                                                                                                    | D                             |         | Parents, Guardi                                                                                                    | ans & Individu                               | als   Schools, (                     | Child Care                | Facilities & Ca                 | amps                          |                      |
| Reportir<br>Conditic                                                                                                    | ng Diseases<br>ons            | and     | Citywic                                                                                                    | le Imm                                       | unizat                               | ion F                     | Registr                         | y (CIR                        | .)                   |
| Reportir                                                                                                    | ng Central                    |         | COVID                                                                                                    | -19 Vaco                                     | cines                                |                           |                                 |                               |                      |
| <u>Citywide</u><br><u>Registry</u>                                                                                                    | e Immunizat<br><u>/ (CIR)</u> | ion     | NYC providers who want to participate in the city's COVID-19 vaccine program should register<br>with CIR. If your organization already has a CIR account, it is important to confirm the<br>appropriate staff have access.                                                                                                    |                                              |                                      |                           |                                 |                               |                      |
|                                                                                                    |                               |         | For more inform                                                                                                    | mation about be                              | coming a COVII                       | D-19 vaccir               | ne provider, rev                | iew:                          |                      |
| eVital                                                                                                    |                               |         | COVID-19     NYC COVII     (PDF, January)                                                                                                    | Vaccine Provid<br>D-19 Vaccinatio<br>arv 15) | ler Agreement:<br>on Program En      | Enrollmer<br>rollment, \  | nt Open (PDF,<br>/accine Orderi | December 8, 2<br>ng and Repor | 020)<br>ting         |
| Public H                                                                                                    | lealth Lab                    |         | For questions a                                                                                                    | about CIR, emai                              | il cir@health.nv                     |                           | all 347-396-24                  | 00.                           |                      |
|                                                                                                    |                               |         | For general information about distribution in NYC, see our COVID-19 Vaccines main page.                                                                                                    |                                              |                                      |                           |                                 |                               |                      |
| Reportir                                                                                                    | ng Animal                     |         |                                                                                                    |                                              |                                      |                           |                                 |                               |                      |
| Disease                                                                                                    | S<br>Nic Caso                 |         | The New York Ci<br>records for all cit<br>lives.                                                                                                    | itywide Immuniz<br>y residents — c           | ation Registry (<br>hildren and adul | CIR) keeps<br>Its — throu | immunization<br>ghout their     | Look up r<br>& report imm     | ecords<br>unizations |
| Reporting Web Service Our Mission: To improve the immunization status of all NYC residents by consolidating immunization information and sharing it with health care providers, families and agencies careered with public health |                               |         |                                                                                                    |                                              |                                      | Online<br>egistry<br>GOD  |                                 |                               |                      |
| Other R                                                                                                    | eportin                       |         | Register your p                                                                                                    | ractice online.                              | concerned with                       | public rice               |                                 |                               |                      |
| f V t Share                                                                                                    |                               |         | Reporting Immunizations Requirements: According to the Governor's executive order and the Health Commissioner's order (PDF) on December 14, 2020, all immunizations for adults may now be reported to the Citywide Immunization Registry (CIR). Reporting of all COVID-19 and flu vaccinations for adults and children are required to be reported to the CIR within 24 hours. |                                              |                                      |                           |                                 |                               |                      |
|                                                                                                    |                               |         |                                                                                                    |                                              |                                      |                           |                                 |                               |                      |

# CIR-Online Registry (OR): <u>immunize.nyc/provider-client/servlet/PC</u>

- Each facility has a separate account for logging into OR
  - Site Security Administrator (SSA-only one per site) manages accounts for additional users; inactivates accounts
  - One person managing multiple facilities will have separate logins for each site
- Users sign a <u>Confidentiality</u> <u>Statement</u> (keep on site)
- Online Registry account support: <u>cir-reset@health.nyc.gov</u>
- To log-in click ICon

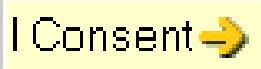

Promoting and Protecting the City's Health Notice: As facilities are making plans to reopen, expand well-child visits and bring children in for immunizations, the Bureau of Immunization, as well as the Centers for Disease Control and Prevention (CDC) and the American Academy of Pediatrics (AAP), recommends that you start with newborns and children up to 24 months, followed by young children and adolescents as your capacity allows. To identify patients who missed their well-child visits and/or recommended vaccines, you can use Online Registry tools to create coverage reports and recall lists. • For more information, go to https://www.cdc.gov/coronavirus/2019-ncov/hcp/pediatric-hcp.html and soroll to "Maintaining Childhood Immunizations During COVID-19 Pandemic." • Health core providers can get resources and information on various topics, such as vaccine distribution and administration, including how to erroll in the NYC COVID-19 Vaccination Program: COVID-19: Vaccine Information for Providers

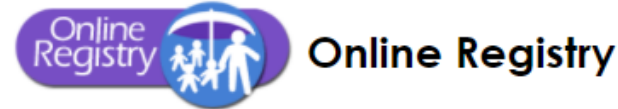

Please enter your User ID and Password

Password

To obtain a User ID and Password, each health care facility or practice must designate a Facility Security Administrator. The Security Administrator must be associated with a licensed physician, physician's assistant or nurse practitioner, or must be a registered professional nurse or pharmacist who administers vaccines pursuant to NYS Public Health Law Section 2168. The Security Administrator must mail or fax a signed confidentiality statement to the CIR. Call us at 347-396-2400 for more information or download the sign up forms from here.

#### In proceeding beyond this point, the user:

- acknowledges the possibility that the information contained herein may be incorrect or incomplete.
- acknowledges that the medical decision to immunize or test a child for lead rests with the health care provider, based on the child's current health status and past medical history.
- agrees to report immunizations and lead test results in accordance with NYS Public Health Law Section 2168/NYC Health Code Section 11.07 and Section 11.09.
- agrees to look up information only on his/her current patients, and to comply with the restrictions on the disclosure of information from the Online Registry in accordance with NYC Health Code Section 11.11.

By clicking the button below, you consent to the above

Cancel 💢 🛛 I Consent 🚽

#### Designated Site Security Administrator Manages Additional User Accounts

- 1. Go to the Set Up icon. Click on the tab Manage Users.
- 2. Click "Continue" to add a new user.
- 3. To reset an existing account: Click on a User ID or Name whose password needs to be reset.
  - Click on "Reset Password" located under the Password section.
  - Click "Continue" and the following note in green will appear at the top of the page:

Password reset initiated for User Id xxxxx. Please have the user check his/her email to reset the password for his/her Online Registry account. Please be aware: (a) that there may be a delay of up to an hour for receipt of the email; and, (b) that the email will expire after 4 days, whereupon the account will need to be reset again.

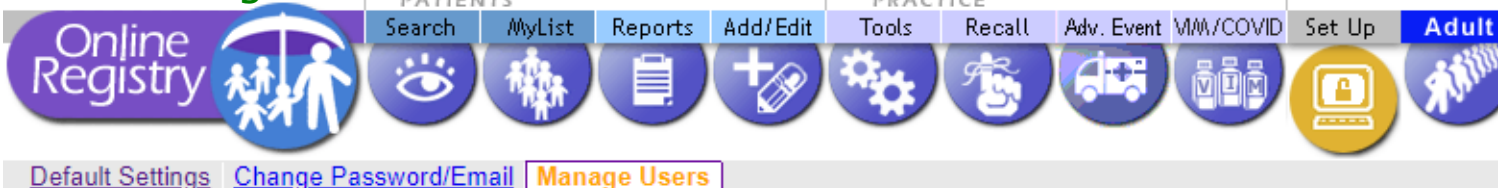

The following people are registered users for your facility. For help managing user accounts, view the <u>Guide for Site Security Administrators (SSAs): Add New Users: Modify, Inactivate, Reset Account</u>.

#### Add New User

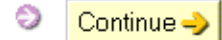

#### View/Modify Users

To edit a user's record, click on the User ID or Name below; a separate page will display.

IDs and passwords may not be shared. Each individual is required to have a separate password. Do not use generic names or email, such as "frontdesk."

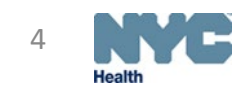

## **Online Registry- Adult Quick Add**

- When entering a COVID-19 vaccination event, you will be prompted to enter additional information.
- For COVID-19 vaccines, the manufacturer and lot information will be added to the droplist by CIR.
- Entering address helps with matching records and preventing fragmented records-important for keeping track of 2<sup>nd</sup> doses for a patient
- Entering cell phone number allows for use of text messaging for reminder/recall of patient due vaccine
- If a possible matching record is found, you will be prompted to confirm the correct record was found.
- Refer to <u>Quick Guide</u>, and <u>Transfer</u> Instructions, if needed

| Online<br>egistry welcome Shirley (<br>Concine                                                                                                    | Shorthule (SSA)<br>ovider) C Shorthule (SSA) C Starthule (SSA) C Starthule                                                                                                    |
|----------------------------------------------------------------------------------------------------|----------------------------------------------------------------------------------------------------|
| Quick-Add Adult Patients and Vaccinations                                                                                                    | Additional                                                                                                    |
| Fill out the form below to report vaccinations for adult patients. For patients under 19 years of age, use the Search or MyList screen to<br>For additional instructions, see <u>Quick Guide</u> <u>Online Registry Help Guide for Pharmacists</u> .                                                                                                    | k up and report vaccinations.<br>COVID-19                                                                                                    |
| Patient Information       Immunization Events         Fields marked with * are required.       Click "Add Event" button to enter multip         First Name*       Middle Name       Last Name*         Sex Assigned at Birth *       Date of Birth*         Male       Female       Unknown         Immunization Events       Select Patient's Race         Ethnicity       Select Patient's Ethnicity                                                                                                    | <ul> <li>NYC COVII</li> <li>CDC Vaccine</li> <li>Choose vaccine</li> <li>Choose vaccine</li> <li>Covid-19, mRNA,</li> <li>Covid-19, mRNA,</li></ul> |
| Building*       Street*       Apartment/Suite         Borough/City*       State*       ZIP Code*         White Plaird       V       NE X       V         Other: "White Plain"       Email Address       Choose" the comparison of the comparison of the com | ty outside of<br>ty, then click<br>ectangle to<br>y that was typed<br>Phase 1b Prio<br>> Frontline Es<br>Age 75 years :<br>For updates, visit                                                                                                    |
| If your lot is not displayed and you need to transfer lots, please refer to the <u>transfer instructions</u> (for hospitals and FQHCs).<br>If you need help with your account or with this page, please contact: <u>cir-reset@health.nyc.gov</u> .                                                                                                    | Reset Confirm Please be infor<br>be reported to<br>without conser<br>Covid-19 and<br>required to be                                                                                                    |

### **Online Registry- MyList and Refresh MyList**

- Each time you add a patient through Quick Add, that record will be added to MyList and displayed.
- The search boxes are used to search within MyList.
- If your practice has been reporting to the CIR via HL7 messaging or UPIF files, use the "Refresh MyList" function to display those records. Parameter example:
  - Include patients who have received an immunization at this practice within the last year
- Refer to the Full Guide

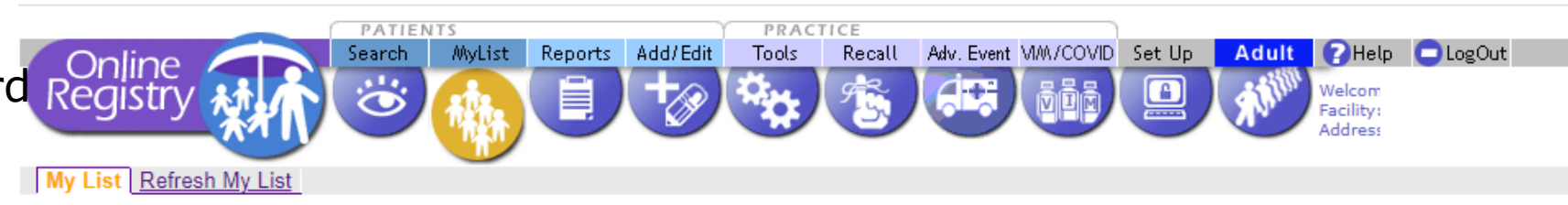

Each time someone at CIR Guest finds a patient using Search, they are added to MyList. New patients reported to CIR via EMRs are not automatically added to MyList.

To help manage and update your list, use the Refresh MyList feature.

To view a patient record, click on the patient's name.

To Remove from List, check one or more boxes and click the "Remove" button at the bottom of the page. (The selected patients will no longer appear on this page. They will not be deleted from the Registry.)

You may update a patient's status to let CIR know if the patient is no longer being seen at your practice. Click the Yes/No toggle in the Active column to the left of the patient's name. Update the information at the bottom of "Update Patient Info" screen that appears.

|          | Search<br>first nam | MyList        | last na | ame<br>Go 🕨   | Or View My<br>Show patie<br>ever | nts accessed Si<br>▼ | 20 V<br>Rese | and Jump to                                 | • Tip<br>You can set your<br>viewing defaults in <u>Set l</u> | זפ               |                  |               |
|----------|---------------------|---------------|---------|---------------|----------------------------------|----------------------|--------------|---------------------------------------------|---------------------------------------------------------------|------------------|------------------|---------------|
| on       |                     |               |         |               |                                  | <u>Who's in M</u>    | lyList? Refr | esh MyList Export to X                      | <u>XLS</u>                                                    |                  |                  |               |
|          |                     |               |         |               |                                  |                      | LEG          | END                                         |                                                               |                  |                  |               |
|          | 🕖 =lmmu             | nizations DUE | NOW     |               | 0=Immunizatio                    | ons DUE SOON         |              | =Immunizations UP 1                         | TO DATE                                                       | =Immunization st | atus not ava     | ilable        |
|          | Remove              | CIR Id        | Active  | Imm<br>Status | Last/First                       | Gender               | DOB          | Address                                     | Home<br>Phone                                                 | Mobile<br>Phone  | Accepts<br>Texts | Last Accessed |
|          |                     | <u> </u>      |         |               |                                  |                      |              |                                             |                                                               |                  |                  |               |
|          |                     | 883619548     | Yes     | €)            | Flintstone, Fred                 | м                    | 03/05/2005   | 47 Gravel Pit Way<br>Bedrock, NY 10101      | 718-187-1718                                                  |                  | No               | 12/07/2020    |
| <b>+</b> |                     | 911288497     | Yes     | ۲             | Elhalawani, Hania                | F                    | 06/27/2010   | 60 Ingram Street<br>Forest Hills, NY 11375  | 332-223-2223                                                  |                  | No               | 12/07/2020    |
| ונ       |                     | 631210048     | Yes     | 4             | Cat, Courageous                  | М                    | 12/12/2003   | 125 Yesname Street, 4<br>New York, NY 11222 | 4A 212-765-4321                                               |                  | No               | 11/02/2020    |
|          |                     | 909881755     | Yes     | €)            | Testteen, Testteen               | F                    | 02/14/2006   | , NY                                        |                                                               | 917-319-0521     | Yes              | 04/24/2020    |
|          |                     | 543145836     | Yes     | •             | Edison, Thomas                   | М                    | 06/02/2006   | 26 Lafayette<br>Ny, NY 10013                | 212-676-2312                                                  |                  | No               | 04/24/2020    |
|          |                     | 908557336     | Yes     | <b>4</b> 5    | Test. Test                       | м                    | 01/01/2017   | 123 Main St                                 |                                                               | 347-396-2400     | Yes              | 04/23/2020    |

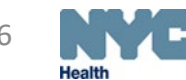

### **Online Registry- Search**

- Requires unique match on:
  - First Name
  - Last Name
  - DOB
  - Gender
- Once found, patient is added to MyList.

|                        | $\mathbf{\mathbf{L}}$ |         |         |          |       |        |            |          |        |
|------------------------|-----------------------|---------|---------|----------|-------|--------|------------|----------|--------|
|                        | PATIEN                | ITS     |         |          | PRACI | TICE   |            |          |        |
| Opline                 | Search                | MyList  | Reports | Add/Edit | Tools | Recall | Adv. Event | MM/COVID | Set Up |
| Registry               | 6                     |         |         | +8       |       | 1      |            | ğüğ      |        |
| Search Advanced Search | Add New I             | Patient |         |          |       |        |            |          |        |
|                        |                       |         |         |          |       |        |            |          |        |

Complete all fields below to find a patient's record in the CIR. All fields must match exactly. To search by medical record number, CIR number or other demographics, use <u>Advanced Search</u>.

| Search     |       |                    |
|------------|-------|--------------------|
| First Name |       |                    |
| Last Name  |       |                    |
| DOB        |       | mm/dd/yyyy         |
| Gender     | OM OF |                    |
|            |       | Clear 📄 Continue 🤿 |

 $\land$ 

 Tip
 Find patients previously accessed by users at this facility by searching MyList

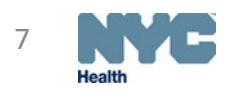

### **Online Registry- Advanced Search**

- The default option is set to allow you to enter as much information as possible to find a matching record, with a minimum of 2 additional pieces of information;
- Choose a search combination inside the Tip box by clicking on the link:
  - Medical record No.
  - Medicaid No.
  - CIR No.
  - Mom's info
  - Address/phone
  - Enter information in the highlighted dark yellow fields
- Once found, the record is added to MyList

Search Advanced Search Add New Patient

Please use additional searching criteria by clicking on one of the Advanced Search combinations listed under Tip, below right. You may also enter as much information as possible in order to find a matching patient. If you are still unable to find a match, use <u>Add New Patient</u> or call the Registry at 347-396-2400.

| Advanced Search |            | 🕙 Tip                                                                |
|-----------------|------------|----------------------------------------------------------------------|
| First Name      |            | Use one of these Advanced Search combinations:<br>Medical Record No. |
| Last Name       |            | Medicaid No.                                                         |
| DOB             | mm/dd/yyyy | Mom's Info                                                           |
| Gender          | OM OF      | Address/Phone                                                        |
| †Multiple Birth | On Oy      | Reset to remove search combinations                                  |

A minimum of ② items must be entered below. Please enter as much information as possible to help prevent duplicate records.

| Alternate First<br>Middle Name<br>Alternate Last              |            |
|---------------------------------------------------------------|------------|
| Medical Rec. No.<br>Medicaid No. (AA#####A)<br>CIR No.        |            |
| Mom DOB<br>Mom First Name<br>Mom Maiden Name                  | mm/dd/yyyy |
| House No. / St. / Apt. No.<br>City / State / ZIP<br>Telephone | NY V       |
| †Strongly Recommended                                         |            |

If a possible matching record is found, you will be prompted to confirm the correct record was

You can set your default Advanced Search preference

found.

in <u>Set Up</u>.

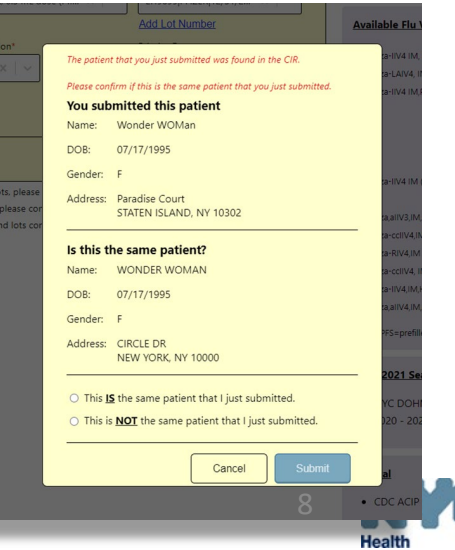

#### **Online Registry- View Record**

After a successful search, the patient record will appear

Vaccine Series

• By Date

Next Due –
 Decision Support

To view a record from the MyList, click on a patient in the list.

| Online<br>Registry                               | MyList Reports Add/Edit                                        | Tools Recall Adv. E      | ivent WM/COVID Set Up A | dult ? Help DogOut<br>Welcome Shirley Hui-<br>Facility: Citywide Im<br>Address: 42-09 28 ST | e (SSA)<br>munization Registry (CIR)<br>IREET |                                                                                                    |
|--------------------------------------------------|----------------------------------------------------------------|--------------------------|-------------------------|---------------------------------------------------------------------------------------------|-----------------------------------------------|----------------------------------------------------------------------------------------------------|
| Scroll down to Lead Test History                 | <u>leted Forms and Reterrals</u> <u>Upc</u>                    | <u>late Patient Into</u> |                         | Printer-Fri                                                                                 | endly Format 큰                                | , First: Middle: Last: DOB: Gende<br>Wonder Woman 07/17/1995 F<br>5029 1 Paradise Court (Age: 25y 8m)<br>Staten Island, NY 10302 |
| Immunization History                             |                                                                |                          | -                       |                                                                                             |                                               |                                                                                                    |
| Event                                            | 1                                                              | 2                        | 3                       | 4                                                                                           | 5                                             | Next Due                                                                                                    |
| Influenza<br>1 Event/s                           | 02/08/2017<br>Influenza-IIV4 IM (age varies/product)<br>21y 6m |                          |                         |                                                                                             |                                               | DUE NOW<br>INFLUENZA                                                                                                    |
| HepB<br>0 Event/s                                |                                                                |                          |                         |                                                                                             |                                               | Recommended for high risk groups                                                                                                 |
| Rotavirus<br>0 Event/s                           |                                                                |                          |                         |                                                                                             |                                               | Not recommended after 8 months.                                                                                                  |
| DTP<br>0 Event/s                                 |                                                                |                          |                         |                                                                                             |                                               | DUE NOW<br>TDAP                                                                                                    |
| Hib<br>0 Event/s                                 |                                                                |                          |                         |                                                                                             |                                               | Not generally recommended at/after 5 years                                                                                       |
| Pediatric Pneumococcal (PCV & PPSV)<br>0 Event/s |                                                                |                          |                         |                                                                                             |                                               | Not recommended - refer to Adult Pneumococcal                                                                                    |
| Polio<br>0 Event/s                               |                                                                |                          |                         |                                                                                             |                                               | Not generally recommended at/after 18 years                                                                                      |
| MMR<br>0 Event/s                                 |                                                                |                          |                         |                                                                                             |                                               | DUE NOW<br>MMR                                                                                                    |
| Varicella<br>0 Event/s                           |                                                                |                          |                         |                                                                                             |                                               | DUE NOW<br>VARICELLA                                                                                                    |
| HepA<br>0 Event/s                                |                                                                |                          |                         |                                                                                             |                                               | Recommended for high risk groups                                                                                                 |
| Meningococcal (MenACWY)<br>0 Event/s             |                                                                |                          |                         |                                                                                             |                                               | Recommended for high risk groups                                                                                                 |
| Human Papillomavirus<br>0 Event/s                |                                                                |                          |                         |                                                                                             |                                               | DUE NOW<br>HUMAN PAPILLOMAVIRUS (HPV9-GARDASIL 9                                                                                 |
| Adult Pneumococcal (PCV & PPSV)<br>0 Event/s     |                                                                |                          |                         |                                                                                             |                                               | Recommended for high risk groups                                                                                                 |
| H1N1 Influenza<br>0 Event/s                      |                                                                |                          |                         |                                                                                             |                                               | No longer recommended                                                                                                    |
| COVID-19<br>1 Event/s                            | 12/28/2020<br>COVID-19, mRNA, 0.3 mL dose (Pfizer)<br>25y 5m   | K                        |                         |                                                                                             |                                               | Due now<br>Due now<br>COVID-19, mRNA, 0.3 mL dose (Pfizel)                                                                       |

#### **Online Registry- Add Current Immunization**

Primarily used for pediatric vaccine series.

Use the Adult Quick Add to enter the 1<sup>st</sup> dose of COVID-19 vaccine.

When the Adult Quick Add screen was used to enter the 1<sup>st</sup> dose of COVID-19 vaccine, additional required data was collected.

You may continue to use the Adult Quick Add screen or use this screen to add the 2<sup>nd</sup> dose of COVID-19.

Use "Add History" screen to add histories (3<sup>rd</sup> tab). Do not add historical immunizations in this screen.

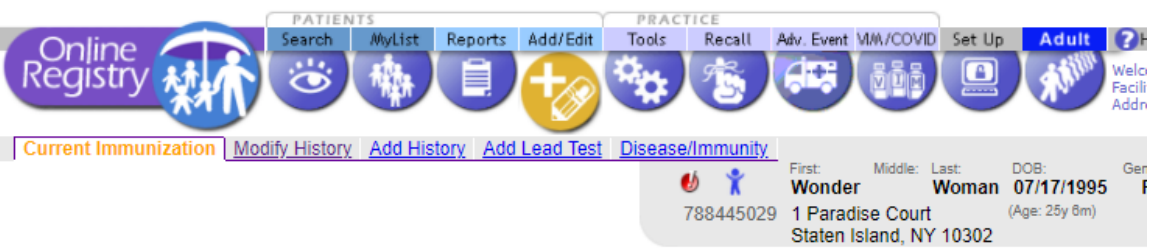

#### 1. Select the Vaccine(s) you will be adding and indicate this patient's VFC Eligibility status.

Add information for each Vaccine, then click the "Continue" button at the bottom of the page 3. Check for accuracy, then click the "Confirm" or "Change" button at the bottom of the page. (Click "Cancel" to return to the

- Click here (opens new window) for Vaccine Information Statements (VISs)
- 🖱 This patient is 19 years of age or older. You may now document either verbal or written consent from individuals 19 years and older in order to report vaccinations to the CIR. Click here for more information about CIR reporting requirements and a sample consent form (en Español).

#### Select Vaccines

6

| For a combination vaccine, only select on                       | e Influenza                               | Choose Vaccine Type                      | ✓ |
|-----------------------------------------------------------------|-------------------------------------------|------------------------------------------|---|
| of the appropriate series.                                      | HepB                                      | Choose Vaccine Type                      | ~ |
| series click the Add History tab above                          | Rotavirus                                 | Choose Vaccine Type                      | ~ |
|                                                                 | DTP                                       | Choose Vaccine Type                      | ~ |
|                                                                 | Hib                                       | Choose Vaccine Type                      | ~ |
|                                                                 | Pediatric<br>Pneumococcal (PCV<br>& PPSV) | Choose Vaccine Type                      | ~ |
|                                                                 | Polio                                     | Choose Vaccine Type                      | ~ |
|                                                                 | MMR                                       | Choose Vaccine Type                      | ~ |
|                                                                 | Varicella                                 | Choose Vaccine Type                      | ~ |
|                                                                 | НерА                                      | Choose Vaccine Type                      | ~ |
|                                                                 | Meningococcal<br>(MenACWY)                | Choose Vaccine Type                      | ~ |
|                                                                 | Human<br>Papillomavirus                   | Choose Vaccine Type                      | ~ |
|                                                                 | Adult Pneumococcal<br>(PCV & PPSV)        | Choose Vaccine Type                      | ~ |
|                                                                 | H1N1 Influenza                            | Choose Vaccine Type                      | ~ |
|                                                                 | COVID-19                                  | COVID-19, mRNA, 0.3 mL dose (Pfizer)     |   |
|                                                                 | Tip: Can't find what                      | at you looking for? Check this category. | ア |
|                                                                 | Other                                     | Choose Vaccine Type                      | ~ |
| Which default date do you want to use?                          |                                           |                                          |   |
|                                                                 | Today                                     |                                          |   |
|                                                                 | ○ Another Date>                           |                                          |   |
|                                                                 | O None (enter dates                       | individually)                            |   |
| Indicate Patient's VFC Eligibility                              |                                           |                                          |   |
| This is required to generate VFC Doses<br>Administered Reports. |                                           | T NOT VFC ELIGIBLE                       | ~ |

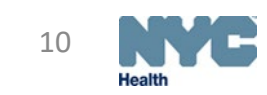

Continue -

Clear

### **Online Registry- Add COVID-19 Vaccination**

To add a COVID-19 vaccination event:

- Locate patient in MyList; click on their name.
- Click on Add/Edit G
- **Add/Edit**
- Choose the correct COVID-19 vaccine from the drop-down list.
- Enter date of the vaccination event.
- Choose "Not VFC Eligible"; click Continue

On the next page:

- Select if vaccine was administered by your practice or another.
- Select Vaccine Lot from list; click Continue
- Verify information and click Submit ->

| Earlo combination vacaina, only calest one                               | laft.com                           | Obecce Massine Tune                     |                |
|--------------------------------------------------------------------------|------------------------------------|-----------------------------------------|----------------|
| For a combination vaccine, only select one<br>of the appropriate series. | intiuenza                          | Choose vaccine Type                     | <u> </u>       |
| To add more than one event per vaccine                                   | HepB                               | Choose Vaccine Type                     | ~              |
| series, click the Add History tab above.                                 | Rotavirus                          | Choose Vaccine Type                     | ~              |
| · · · · · · · · · · · · · · · · · · ·                                    | DTP                                | Choose Vaccine Type                     | ~              |
|                                                                          | Hib                                | Choose Vaccine Type                     | ~              |
|                                                                          | Pediatric                          |                                         |                |
|                                                                          | Pneumococcal (PCV<br>& PPSV)       | Choose Vaccine Type                     | ~              |
|                                                                          | Polio                              | Choose Vaccine Type                     | ~              |
|                                                                          | MMR                                | Choose Vaccine Type                     | ~              |
|                                                                          | Varicella                          | Choose Vaccine Type                     | ~              |
|                                                                          | НерА                               | Choose Vaccine Type                     | ~              |
|                                                                          | Meningococcal<br>(MenACWY)         | Choose Vaccine Type                     | ~              |
|                                                                          | Human<br>Papillomavirus            | Choose Vaccine Type                     | ~              |
|                                                                          | Adult Pneumococcal<br>(PCV & PPSV) | Choose Vaccine Type                     | ~              |
|                                                                          | H1N1 Influenza                     | Choose Vaccine Type                     | <b>Y</b>       |
|                                                                          | COVID-19                           | COVID-19, mRNA, 0.3 mL dose (Pfizer)    |                |
|                                                                          | Tip: Can't find what               | t you looking for? Check this category. | V              |
|                                                                          | Other                              | Choose Vaccine Type                     | ~              |
| Which default date do you want to use?                                   |                                    |                                         |                |
|                                                                          | Today                              |                                         |                |
|                                                                          | ○ Another Date>                    |                                         |                |
|                                                                          | O None (enter dates                | individually)                           | 4              |
| ndicate Patient's VFC Eligibility                                        |                                    | ,,                                      | <u> </u>       |
| This is required to generate VFC Doses<br>Administered Reports           |                                    | Y NOT VFC ELIGIBLE                      | <b>_ &lt;,</b> |

| COVID-19: COVID-19, Ad26, 0.5 mL dose (Janssen)     | Vaccine Event Information                                                                                                    |  |  |  |  |  |  |
|-----------------------------------------------------|----------------------------------------------------------------------------------------------------|--|--|--|--|--|--|
|                                                     | Date: 3 / 5 / 2021 (mm/dd/yyyy)<br>Given by this practice? Another practice?                                                                    |  |  |  |  |  |  |
|                                                     | Select Vaccine Lot from list: (required if given by this practice)                                                                              |  |  |  |  |  |  |
|                                                     | Note: If desired Lot does not appear on My Lot List, go to the Adjust<br>Inventory tab via the VFC menu to access the 'Find & Add Lot' feature. |  |  |  |  |  |  |
| ү 📍 Patient's Current VFC Eligibility Status: NOT 🕻 | Ŷ Patient's Current VFC Eligibility Status: NOT VFC ELIGIBLE                                                                                    |  |  |  |  |  |  |

### **Online Registry- Modify Immunization**

- A facility can modify the immunizations they reported.
- Follow the steps
- Choose to modify or delete the event
- Date and lot can be modified.

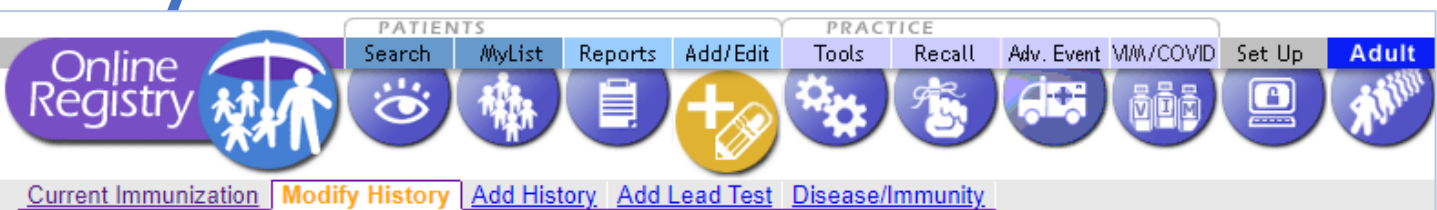

Use this page to provide or update a patient's immunization record and other information. Your modifications will be sent to CIR staff for review.

#### 1. Select the Immunization Events you wish to modify or delete.

- 2. Make changes to Immunization Events you selected, double-check, then click the "Continue" button.
- 3. Check for accuracy, then click the "Confirm" or "Change" button at the bottom of the page. (Click "Cancel" to return to the patient record.)

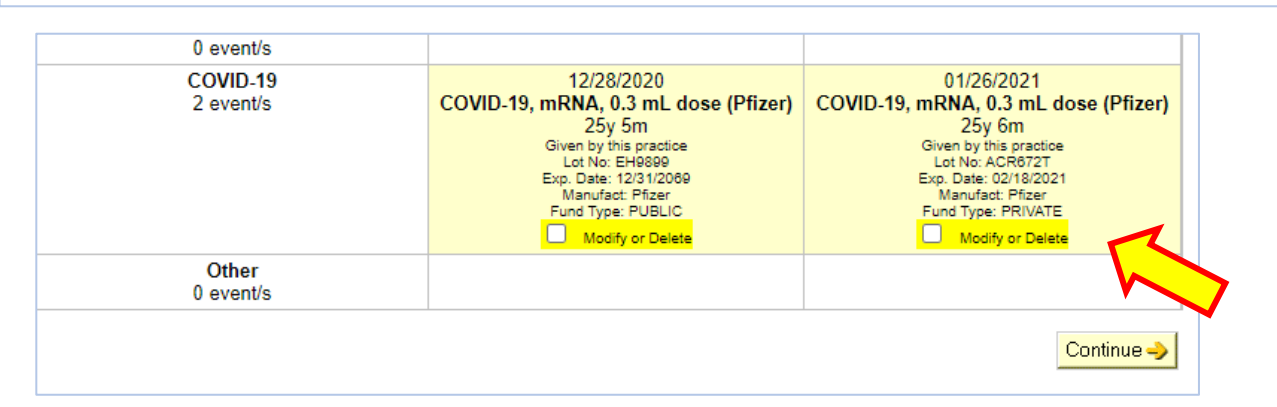

| 2 event/s | 12/28/2020<br>COVID-19, mRNA, 0.3 mL dose<br>(Pfizer)<br>25y 5m<br>Given by this practice<br>Lot No: EH9899<br>Exp. Date: 12/31/2069<br>Manufact: Pfizer<br>Fund Type: PUBLIC | <ul> <li>Modify Event or O Delete Event</li> <li>01 / 26 / 2021 (mm/dd/yyyy)</li> <li>Given by this practice? O Another?</li> <li>COVID-19, mRNA, 0.3 mL dose (Pfizer) </li> <li>Lot: ACR872T   Pfizer 02/18/2021   PRIVATE </li> </ul> |
|-----------|----------------------------------------------------------------------------------------------------|----------------------------------------------------------------------------------------------------|
| Other     |                                                                                                    | 12                                                                                                    |

### **Online Registry- Coverage Report**

Click on the <u>Create</u> <u>Standard, COVID-19,</u> <u>IQIP, Flu Coverage</u> <u>Reports</u> link to view:

- number of patients that completed the vaccine series
- list of patients who are due 2<sup>nd</sup> dose

|                                                         | PATIENTS                                                                                                    |                                                                                                 | PRACI                                          | TICE                   |                            |                                     |                                      |                        |                |                  |
|---------------------------------------------------------|----------------------------------------------------------------------------------------------------|-------------------------------------------------------------------------------------------------|------------------------------------------------|------------------------|----------------------------|-------------------------------------|--------------------------------------|------------------------|----------------|------------------|
| Opli                                                    | Search A                                                                                                    | AyList Reports Add/                                                                             | Edit Tools                                     | Recall                 | Adv. Event                 | M/A/COVID                           | Set Up Ad                            | ult 🕜 Help             | 🗖 LogOut       |                  |
| Regis                                                   | try 🚮 📩 🐷 🕴                                                                                                    | 魯人員人も                                                                                           | 8                                              | 1                      |                            | ŇŬĒ                                 | 🛄 🕺 🕺                                | Welcome<br>Facility: ( |                |                  |
|                                                         |                                                                                                    |                                                                                                 |                                                | X                      |                            | -                                   |                                      | Address:               |                |                  |
| Coverage                                                | e Report <u>Immunization Schedul</u>                                                                                                    | e Lead Guidelines                                                                               |                                                | ア                      |                            |                                     |                                      |                        |                |                  |
| This pay<br>For Cov<br>Coverag<br>Click on<br>for patie | ge shows Coverage Reports you<br>verage Report instructions, click <u>h</u><br>ge Reports, click <u>here</u> .<br>I the link "Done" in the Report Sta<br>ents who need immunizations. | have created in the las<br>ere. For a brief guide o<br>tus column on the right<br>erage Reports | t year.<br>n Influenza Cov<br>t to view a Cove | verage Re<br>erage Rep | ports, clicl<br>ort. You m | k <u>here</u> . For<br>ay use it to | a brief guide or<br>o create a Recal | n IQIP<br>II List      | <u>Refresh</u> |                  |
| Recent Co                                               | verage Reports (32 Reports)                                                                                                    |                                                                                                 |                                                |                        |                            |                                     |                                      |                        |                |                  |
|                                                         | Туре                                                                                                    | Name                                                                                            | (                                              | On Behalf<br>Of        | Patients                   | UTD%                                | Coverage Status<br>of:               | s as Date              | Created        | Report<br>Status |
|                                                         |                                                                                                    |                                                                                                 |                                                |                        |                            |                                     |                                      |                        |                |                  |
|                                                         | COVID-19 Coverage Report                                                                                                    | "COVID coverage_2                                                                               | 0210111"                                       |                        | 22                         | 40.9%                               | 01/11/2021                           | 01/11/                 | 2021 2:28      | Done             |

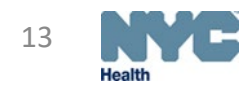

### **Online Registry- Coverage Report**

- Choose "COVID-19 Coverage Report"
- Name your report

Coverage Reports, click here.

for patients who need immunizations.

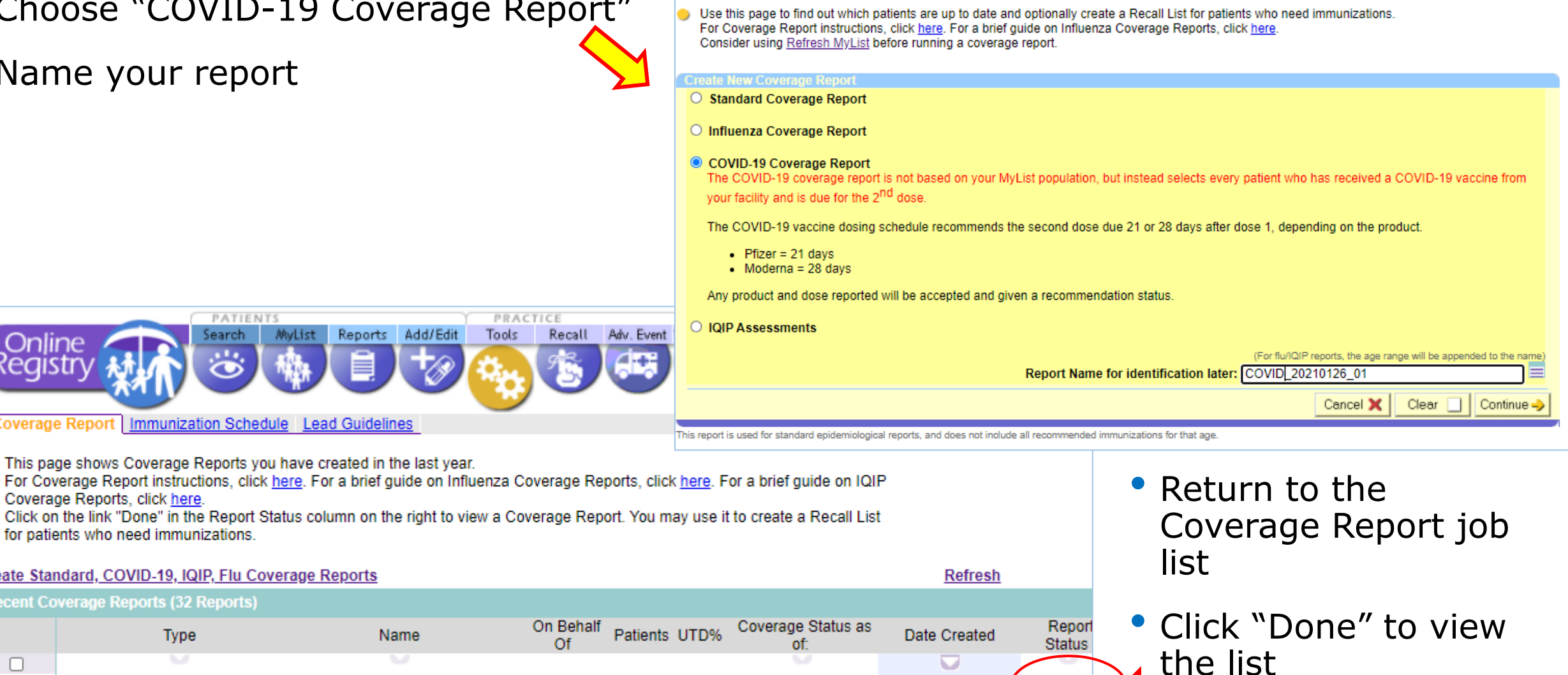

Coverage Report Immunization Schedule Lead Guidelines

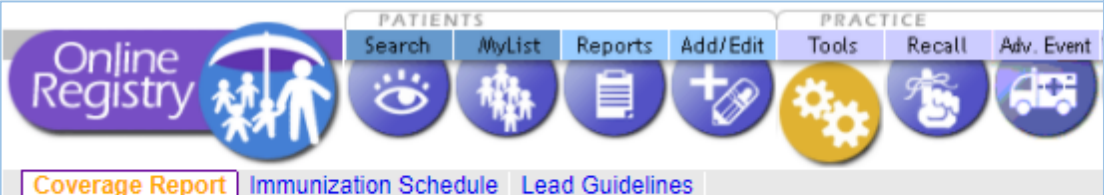

This page shows Coverage Reports you have created in the last year.

Create Standard, COVID-19, IQIP, Flu Coverage Reports Recent Coverage Reports (32 Reports) Type Name 01/11/2021 2:28 COVID-19 Coverage Report "COVID coverage\_20210111" 22 40.9% 01/11/2021 Done AM

### **Online Registry- Coverage Report**

- Click COVID-19 Patient List
- Summary
- List returns to enable followup:
  - Address
  - Phone numbers
  - Status: complete or date due for next dose

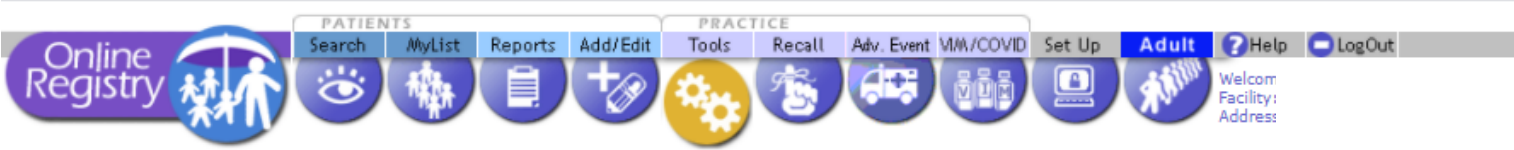

Coverage Report Immunization Schedule Lead Guidelines

On this page lists the results of your Coverage report.

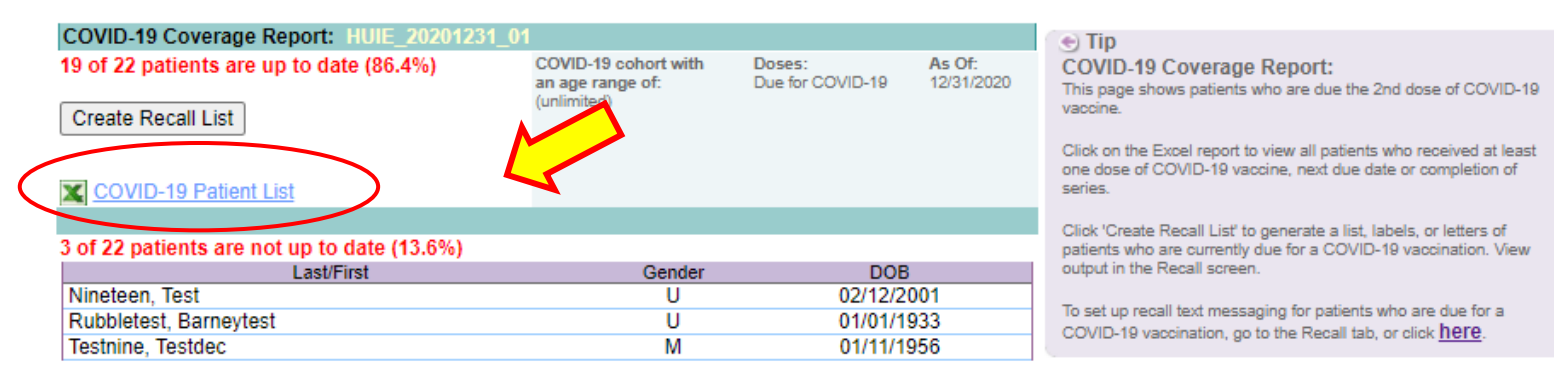

| - 24 | А                  | В               | С          | D        | E            | F                | G                        | н             | 1     | J     | ĸ            | L            | М               | N               | 0                         |
|------|--------------------|-----------------|------------|----------|--------------|------------------|--------------------------|---------------|-------|-------|--------------|--------------|-----------------|-----------------|---------------------------|
| 1    | COVID-19 Repor     | Name: HUIE_2    | 0201231_01 | 1        |              |                  |                          |               |       |       |              |              |                 |                 |                           |
| 2    | Date Created: 12   | /31/2020 1:17:0 | 01 AM      |          |              |                  |                          |               |       |       |              |              |                 |                 |                           |
| 3    | Created By: 9260   | )               |            |          |              |                  |                          |               |       |       |              |              |                 |                 |                           |
| 4    | Based On: All par  | tients who hav  | received a | a COVID- | 19 vaccinati | on from this fac | ility                    |               |       |       |              |              |                 |                 |                           |
| 5    | Total Patients: 22 |                 |            |          |              |                  |                          |               |       |       |              |              |                 |                 |                           |
| 6    | Last Name          | First Name      | DOB        | Gender   | CIR Id       | Medrec Num       | Address                  | City          | State | Zip   | Home Phone   | Cell Phone   | COVID-19-1 Date | COVID-19-2 Date | COVID-19 Status           |
| 7    | COOPERTEST         | ALICETEST       | 07/15/1975 | M        | 788670821    |                  | 786 Chestnut Street      | WANTAGH       | NY    | 11793 | 516-723-5988 |              | 12/09/2020      |                 | Due on 01/06/2021         |
| 8    | CRACKER-TEST       | BRIANNA         | 01/01/1980 | F        | 788670261    |                  | 1 State Street, 1A       | MANHATTAN     | NY    | 10005 | 111-111-1111 |              | 12/07/2020      | 12/07/2020      | Completed Vaccine Series  |
| 9    | HUI-TEST           | TENAJ           | 01/01/2010 | U        | 788669161    |                  | 1 Patient Street         | QUEENS        | NY    | 11101 | 444-444-4444 |              | 11/22/2020      | 11/23/2020      | Not Generally Recommended |
| 10   | JORDAN-TEST        | MICHEL          | 01/01/2020 | M        | 788670301    |                  | 1 State Street, 1A       | MANHATTAN     | NY    | 10005 | 111-111-1111 |              | 12/08/2020      |                 | Not Generally Recommended |
| 11   | MARTEL-TEST        | TRACEY          | 01/01/1980 | F        | 788670741    |                  | 1 State Street, 1A       | MANHATTAN     | NY    | 10005 | 111-111-1111 |              | 12/09/2020      |                 | Due on 01/06/2021         |
| 12   | MOTEST             | PHONETEST       | 12/10/2002 | F        | 788670661    |                  | 2 Test                   | THE BRONX     | NY    | 11111 | 111-111-1111 |              | 12/09/2020      |                 | Due on 01/06/2021         |
| 13   | NICOLARY           | SAMUEL          | 01/30/1970 | M        | 654622863    |                  | 11022 E English Daisy Lr | TUCSON        | AZ    | 85747 | 215-869-4972 |              | 12/08/2020      | 12/14/2020      | Completed Vaccine Series  |
| 14   | NINETEEN           | TEST            | 02/12/2001 | U        | 788670481    |                  | 2 Franklin Ave, 2E       | STATEN ISLANI | NY    | 10300 | 718-000-0000 |              | 12/08/2020      |                 | Due now                   |
| 15   | OTHERPHONETE       | TEST            | 12/12/1987 | M        | 788670681    |                  | 3 Test                   | MANHATTAN     | NJ    | 07653 | 212-232-4243 |              | 12/09/2020      |                 | Due on 01/06/2021         |
| 16   | RHYME              | LINCOLN         | 06/25/1972 | M        | 781908748    |                  | 521 West 72nd Street     | MANHATTAN     | NY    | 12345 | 212-527-4688 |              | 12/09/2020      |                 | Due on 01/06/2021         |
| 17   | RUBBLETEST         | BAMBAMTES'      | 01/01/1960 | M        | 788669841    |                  | 2 Bedrock                | THE BRONX     | NY    | 10457 | 111-111-1111 |              | 12/04/2020      |                 | Due on 01/01/2021         |
| 18   | RUBBLETEST         | BARNEYTEST      | 01/01/1933 | U        | 788669721    |                  | 1 Bedrock                | THE BRONX     | NY    | 10457 | 222-222-2222 |              | 12/03/2020      |                 | Due now                   |
| 19   | SNYDER             | ALEX            | 04/25/2007 | M        | 788668981    |                  | 1 123 Dr                 | THE BRONX     | NY    | 90210 | 987-979-7979 |              | 11/22/2020      |                 | Due on 04/25/2023         |
| 20   | TEST               | BARRETT         | 03/08/1975 | M        | 788668661    |                  | 12 123 Dr                | BROOKLYN      | NY    | 90210 | 555-555-5555 |              | 11/20/2020      | 11/23/2020      | Completed Vaccine Series  |
| 21   | TEST               | TEST            | 01/01/1933 | M        | 788670041    |                  | 100 Test Street          | THE BRONX     | NY    | 10457 | 718-000-0000 |              | 12/06/2020      |                 | Due on 01/03/2021         |
| 22   | TEST               | TEST            | 01/01/1945 | F        | 705899351    |                  | 42-09 28th Street, 5     | MANHATTAN     | NY    | 11101 | 347-396-2400 |              | 11/24/2020      | 12/22/2020      | Completed Vaccine Series  |
| 23   | TEST               | TEST            | 10/10/1959 | F        | 788672581    |                  | 474 341 St., 39B         | MAIAMI        | FL    | 11111 | 212-332-1323 |              | 12/13/2020      |                 | Due on 01/03/2021         |
| 24   | TESTCOMORBIDI      | TEST            | 01/10/2002 | F        | 788670641    |                  | 4 Quick Add Street       | BROOKLYN      | NY    | 11123 | 232-222-3232 |              | 12/09/2020      |                 | Due on 01/06/2021         |
| 25   | TESTER             | SUSAN           | 12/12/2000 | F        | 788674581    |                  | 123 32nd, AVE            | NEW YORK CIT  | NY    | 10001 | 215-888-7979 | 215-654-7899 | 11/28/2020      | 12/19/2020      | Completed Vaccine Series  |
| 26   | TESTER             | TESTER          | 07/11/1927 | M        | 788670161    |                  | 1 Test Lane              | BROOKLYN      | NY    | 11234 | 718-111-1111 |              | 11/30/2020      | 12/22/2020      | Completed Vaccine Series  |
| 27   | TESTNINE           | TESTDEC         | 01/11/1956 | M        | 788670621    |                  | 2 Test Court             | QUEENS        | NY    | 01212 | 121-323-2234 |              | 12/09/2020      |                 | Due now                   |
| 28   | TESTPHONETHRI      | TESMO           | 01/20/2000 | M        | 788670721    |                  | 8 Test                   | MANHATTAN     | NY    | 07232 | 777-777-1111 |              | 12/09/2020      |                 | Due on 01/06/2021         |
| 29   |                    |                 |            |          |              |                  |                          |               |       |       |              |              |                 |                 | CT CT                     |

### **Online Registry-** l

- Data can be updated if CIR does not have a vital record associated to the record
- Moved or Gone Elsewhere (MOGE) status
- Address, phone, email
- Accepts text messages? Y/N
- Record help:

cir@health.nyc.gov

| pdat                                                  | te Pat                     | ient Info                                                                                                    | rmation                                                                                                    |
|-------------------------------------------------------|----------------------------|----------------------------------------------------------------------------------------------------|----------------------------------------------------------------------------------------------------|
| Online<br>Registry                                    | Search MyList              | Reports Add/Edit Tools Recall                                                                                                    | Adv. Event MM/COVID Set Up Adult ?Help LogOut<br>Welcome Shirley Huie (SSA<br>Facility: Citywide Immunizz<br>Address: 42-09 28 STREET                                                  |
| View Record Print F                                   | teports Pre-completed Forr | ns and Referrals Update Patient Info                                                                                                    | Image: Windle state     DOB:     Gender:       Image: Wonder     Woman     07/17/1995     F       788445029     1 Paradise Court     (Age: 25y 6m)       Staten Island, NY 10302       |
| and forms.                                            | on                         | ase update all mormation. The mormation                                                                                                    | n will be used to populate your reports                                                                                                    |
| First Name WOI<br>Middle Name Last Name WOI<br>DOB 07 | NDER<br>MAN<br>17 1995     | Alternate First <sup>†</sup>                                                                                                    | Is patient active?<br>Yes, patient is currently in my practice<br>No (select reason)<br>Not in my practice (Gone elsewhere)<br>Not in NYC (Moved)<br>Patient deceased                  |
| Gender OM                                             | F / Apt. No.               |                                                                                                    |                                                                                                    |
| Medical Rec. No.                                      | STATEN                     | Medicaid No. (AA≠≠≠≠≠₽                                                                                                    | 10302                                                                                                    |
| 4om DOB†<br>Mom First Name†                           |                            | mm/dd/yyyy<br>Mom Maiden Name†                                                                                                    |                                                                                                    |
| Primary Contact                                       | First Name                 | Last Name                                                                                                    | Relationship                                                                                                    |
| Home Phone<br>NEW Cell/Mobile                         | (212) 234-5678             | Cell/Mobile & Home Phone are the<br>same<br>Selecting checkbox will copy the<br>Cell/Mobile Phone number and the H<br>Phone number to both fields. | Patient's status is set to accept text messages:<br>Yes No O<br>Home<br>If you change the patient's status for receiving text<br>messages all other patients with the same cell/mobile |
| NEW Email                                             | www@fakemail.net           |                                                                                                    | number will automatically be set to the same status.<br>All patients are opted in by default to receive text<br>messages.                                                              |
|                                                       |                            |                                                                                                    | Clear 🗌 Continue 🤣                                                                                                    |
|                                                       |                            |                                                                                                    | 16                                                                                                    |

#### **Online Registry- Doses Administered Summary**

| Vaccine Inventory Management COVID-19 Vaccination Program Reports                                                                                                    | acall Adv. Event WM/COVID Set Up A                                                                                     | • In the<br>Repo                                  | e VIM s<br>rts, an           | screen,<br>d Dose                    | click<br>s  | the     |           |
|----------------------------------------------------------------------------------------------------|----------------------------------------------------------------------------------------------------|---------------------------------------------------|------------------------------|--------------------------------------|-------------|---------|-----------|
|                                                                                                    |                                                                                                    | Admi                                              | nistere                      | ed tabs.                             |             |         |           |
| Doses Administered VFC Eligibility Report Vaccine Transactions Rep                                                                                                    | ort Aging Inventory Report Va                                                                                          | • Enter                                           | · date r                     | range                                |             |         |           |
| The Dance Administration Percent shows the number of useries of                                                                                                    |                                                                                                    |                                                   |                              | ange                                 |             |         |           |
| The <u>Doses Administered Summary Report</u> shows the number of vaccines ye<br>ranges and other eligibility types to include, use the <u>Doses Administered Del</u><br>may need to log in under the hub code for a DAR report. | <u>Summary</u> <u>Detailed</u> Tip                                                                                     | <sup>a "hub"</sup> • Repo<br>below                | rt will a<br>v               | appear,                              | show        | 'n      |           |
| Date Range<br>(mm / dd / yyyy)<br>From:<br>12 / 14 / 2020<br>To:<br>01 / 25 / 2021                                                                                                    | ✓ You can se<br>✓ Your report appears be<br><u>&lt;<start over<="" u=""> <u>&lt;<detai< u=""></detai<></u></start></u> | low.<br>iled Report                               |                              |                                      |             |         |           |
|                                                                                                    | Doses Administered Repo                                                                                                | ort : Summary                                     |                              |                                      |             |         |           |
|                                                                                                    | Processed On:<br>01/26/2021 10:44                                                                                      | Date Range:<br>From: 12/14/2020<br>To: 01/25/2021 | Eligib<br>VFC, (             | <b>ility Type:</b><br>CHPlusB, Priva | ite, Unknov | vn      | Aç<br>All |
|                                                                                                    | E                                                                                                    | ligibility Reported As:                           | VFC<br><u>eligible</u>   all | CHPlusB<br><u>eligible</u>   all     | Private     | Unknown | Total     |
|                                                                                                    | COVID-19 Vaccines<br>COVID-19, mRNA, 0.3 mL d                                                                          | ose (Pfizer)                                      | 0                            | 0                                    | 1           | 2       | 3         |
|                                                                                                    | COVID-19, mRNA, 0.5 mL d                                                                                               | lose (Moderna)                                    | 5                            | 0                                    | 0           | 6       | 11        |
|                                                                                                    | COVID-19, mRNA NOS                                                                                                    |                                                   | 0                            | 0                                    | 0           | 1       | 1         |
|                                                                                                    | Subtotals                                                                                                    |                                                   | 5                            | 0                                    | 1           | 9       | 15        |

### Online Registry- Transfer Inventory guide

#### How to Use the Vaccine Transfer Module (In Network)

This module allows providers to manage and track COVID-19 vaccine transfers. This tool is available to hospitals, Federally Qualified Health Centers (FQHCs) and providers groups enrolled in the COVID-19 Vaccination Program.

- Log on to the CIR Online Registry: nyc.gov/health/cir
- Navigate to the VIM/COVID icon and, select the "COVID-19 Vaccination Program" tab, then the "Transfer COVID-19" sub-tab.

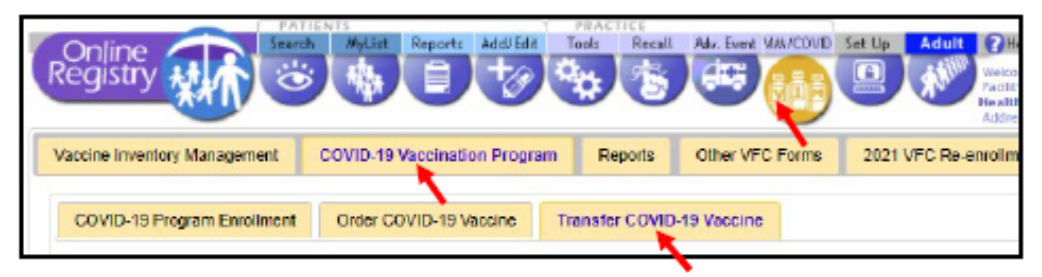

 Select the facility you are transferring vaccines to and enter the doses of vaccines to transfer. Once all fields are completed click 'Submit'.

| Transfer Inform<br>From Facility:<br>Transfer To Fac<br>Date Transfer In<br>COVID-19 Vacci | ation<br>lifty: <u>(oslect Facility)</u><br>lifatad: 12/01/2020<br>ine to Transfer                                          | *                 |               |                           |                                 |
|--------------------------------------------------------------------------------------------|----------------------------------------------------------------------------------------------------|-------------------|---------------|---------------------------|---------------------------------|
| Vaccine Type                                                                               | Brand J MYr                                                                                                    | Lot # F Exp Date  | Presentation  | CIR Expected<br>Inventory | Transfer<br>Quantity<br>(doses) |
| SARS-COV-2                                                                                 | COVID-19, mRNA, 0.3 mL does (Pficer)   PFIZER                                                                               | EH9899 12/31/2469 | MDV; 195-pack | 159                       | <u> </u>                        |
| * Required<br>Notes:<br>Transfer quantities<br>Transfer quantities                         | for the Pfizer COVID-19 vacaine must be in increments of 5.<br>for the Moderna COVID-19 vacaine must be in increments of 18 |                   |               | Phone :                   | Sabmit 🌖                        |

- You are only able to transfer vaccine between sites enrolled in the COVID-19 vaccination program.
- A confirmation email is sent to the vaccine coordinators at both locations detailing the transfer.

#### **Adjusting Inventory**

Navigate to the Adjust Inventory module by clicking the VIM/COVID bubble.

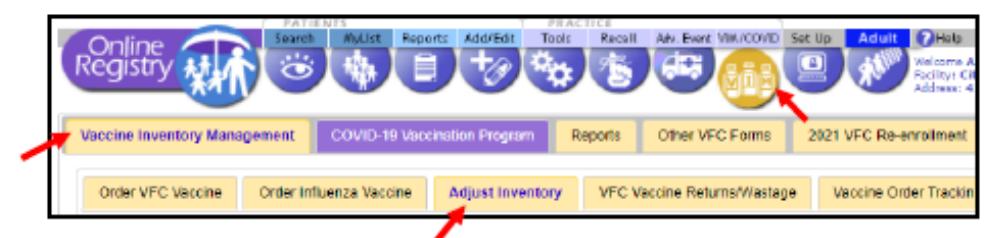

- . Adjust Inventory allows you to adjust your CIR Expected Inventory at any time.
- To reach the Adjust Inventory screen, click the VIM/COVID icon in the banner. Click on the Vaccine Inventory Management tab, then choose the Adjust Inventory tab.

#### **Balancing Inventory**

 Begin balancing your inventory by selecting Decrease (-) or Increase (+) from the drop-down menu in the Adjust Direction column.

|                                  |                     |                      |                   |                                   |                  | 1                  | Adjust CIR Expected Inventory by Dose |                          |
|----------------------------------|---------------------|----------------------|-------------------|-----------------------------------|------------------|--------------------|---------------------------------------|--------------------------|
| <ul> <li>Vaccine Type</li> </ul> | e<br>Brand I Mir    | )<br>Lot# i Exp.Detx | )<br>Presentation | CIR<br>Expected<br>Inventory<br>S | Adjust Direction | Adjust<br>Quantity | Adjustment Reason 🖓                   | Add/<br>Remove<br>Reason |
| SARS-COV-2                       | COVID-19, mRNA, 0.5 | 011J20A 12/31/2069   | MDV; 10-pack      | 300                               | <b>v</b>         |                    | Select an Option                      | ٠                        |

- Enter the number of doses in the Adjust Quantity column and select the reason for the adjustment from the drop-down menu in the Adjustment Reason column.
  - To manage extra vaccine doses, select 'Unaccounted for in Provider Inventory'
  - To account for vaccine transfers, select 'Transfer COVID-19 Vaccine'
- To add another reason for a dose of the same lot, or remove a previously added reason, use the + and – icons from the Add/Remove Reason column and select another reason.
- If applicable, you may add additional quantities and reasons for the same lot by clicking the "+" in the Add/Remove Reason column.
- When you are finished, click on Save
   A message asking, 'Are you sure you want to save the entered inventory adjustments?' will appear. Confirm by clicking OK to continue and save your updated inventory.

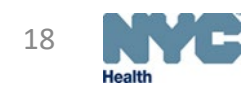

#### Find & Add Lot button

#### Find & Add Lot 💠

#### Find and Add Lot Button

- Use Find and Add Lot, if you do not see one or more of your vaccine lots. click the Find & Add Lot button located above the dashboard to search for and add them to your list.
- In the box that appears, select the vaccine type, brand, lot, and the number of doses you would like to add.

| Find and Add Lot for Pu                                                                                                    | ublic Inventory                                                                                                    |                                                                                                    |                                                                                                    |                                                                                                    |   |
|----------------------------------------------------------------------------------------------------|----------------------------------------------------------------------------------------------------|----------------------------------------------------------------------------------------------------|----------------------------------------------------------------------------------------------------|----------------------------------------------------------------------------------------------------|---|
| <ul> <li>1. Find a lot by maki</li> <li>2. Enter the quantity</li> <li>3. Click the 'Add' but</li> <li>4. Click 'Reset' to de</li> <li>5. Note: Lots far CO'<br/>If you are unable t</li> <li>Note: H you are unable t</li> </ul> | ng your selections below.<br>of doses in your inventory fitten.<br>ser selections or entries. Cli<br>VID-19 cannot be selected it<br>to add lot numbers for other<br>o find the lot number you are | or the lot.<br>ck 'Close' to return to the Adju<br>a dd, but will appear in your r<br>vaccines, please contact the C<br>looking for, please call the Cl | st Inventory screen.<br>eporting screens after CIF<br>CIR at: <u>eyoimmunize@hea</u><br>R Hotline at 347-396-240 | R approves your participation in the COVID-19 Vaccine Program.<br>ath.nyc.gov<br>0 for assistance. |   |
| Туре                                                                                                    | Brand / Manufacturer                                                                                                    | Lot Number/ Exp. Date                                                                                                    | Presentation                                                                                                    | Quantity                                                                                           |   |
| Select 🗸 🗸                                                                                                    | Select 💌                                                                                                    | Select 💌                                                                                                    | Select ¥                                                                                                    | 0 Reset 2 Add 🔶 Close 🗙                                                                            | J |

- If the lot currently exists in your list, a message will appear in the dashboard stating: This lot
  already exists on the Adjust Inventory screen. To adjust the CIR Expected Inventory column for this
  lot, click Close and use the Adjust CIR Expected Inventory by Dose fields on the Adjust Inventory
  screen.
- If the lot does not exist in your list, it will be added to your list and highlighted in yellow.

### **Reporting Wastage**

#### **Reporting COVID-19 Vaccine Wastage**

- Vaccine wastage and spoilage events should be reported on this screen. Wastage reasons include: 'Broken Vial/Syringe', 'Vaccine drawn into syringe but not administered', 'Opened multidose vial', 'Other wastage (non-returnable).
- Log into the CIR and click on the VIM bubble.

Within the VIM module, click on the VFC Vaccines Returns/Wastage tab

| Vaccine Inventory Management Reports |          | Other VFC Forms | 2020 VFC Re-enrolment | Standing (           | Orders Aggregate Form |                        |  |
|--------------------------------------|----------|-----------------|-----------------------|----------------------|-----------------------|------------------------|--|
| Order VFC Vaccine                    | Order In | fuenza Vaccir   | ne Adjust Inventor    | VFC Vaccine Returne/ | Vastage               | Vaccine Order Tracking |  |

- Fill out the fields displayed in the form. More than one lot number can be reported at a time by clicking the 'Add Event' button Once all entries are complete, click the 'Continue' button to confirm your entry(ies)
- Click 'Submit'
  - Print out the confirmation for your records
  - Dispose of the wasted vaccine in accordance with local regulations

| Vaccine Return         Vaccine Type         Brand         Manufacturer         Vaccine Lot         Exp. Data         Breastation: Docume           Receive         - Select -         - Select -         - Selec | 1 | FC Vaccine Returns/Wastage:       |                |            |              |                |                                             |                                                                                                    |                                                        |
|----------------------------------------------------------------------------------------------------|---|-----------------------------------|----------------|------------|--------------|----------------|---------------------------------------------|----------------------------------------------------------------------------------------------------|--------------------------------------------------------|
| Bottom CO       - Select -       V       - Select -       V       - Select -       - Select -       - S                                                                                                    |   | Vaccine Return/<br>Wastage Reason | Vec cires Type | Brand      | Hanafacturer | Vecoline Lot 🖓 | Exp. Data                                   | Unit # of<br>Presentation Doses                                                                                  |                                                        |
| Note: You can add up to 21-entered in this (c)<br>Vieccine Reformativestage Form. If you need to<br>add mean natures, copysight and submit an<br>additional Vaccine Rejusy's Wastage Form(a).                                                                                                    | E | - Select -                        | w   Select     | w -Select- | w -Select -  | v - Select -   | v - Seleci - v                              |                                                                                                    | Add Erent 🔶                                            |
|                                                                                                    |   |                                   |                |            |              |                | Note: Yo<br>Vaccine<br>address<br>additions | e can add up to 21 entered<br>Refurca/Westage Form. I<br>e refurce, cognalis and a<br>il Vaccine Rejute/or/Westa | in this (2.<br>Fyre need to<br>about an<br>ge Form(s). |

#### **Contact Information**

- General questions: <u>cir@health.nyc.gov</u>
- Online Registry accounts: <u>cir-reset@health.nyc.gov</u>
- Vaccine, Storage, VFC questions: <a href="mailto:nycimmunize@health.nyc.gov">nycimmunize@health.nyc.gov</a>
- Interoperability and HL7: <u>cir\_interop@health.nyc.gov</u>

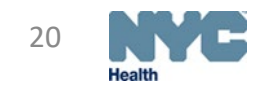